## SAVVYMONEY ENROLLMENT

## Get real-time credit updates 24/7 when you enroll in SavvyMoney. Learn how to get started.

Credit Score

Payment History

C Refresh Sc

Credit Usage

Total Balances

A Credit Age B Recent Credit Credit Monitoring

R

RATING: GOOD

bcu

753 ...

## Log into your BCU Online Banking account.

- Click on the **"More"** widget (located at the bottom of the widget column on the left side of the dashboard).
- Choose the "SavvyMoney Credit Score" widget.
- Read and accept the disclosure presented on your screen by checking the box.
- Press "Continue".
- Answer the questions listed on the screen to verify your identity.
- Click on "Get My Credit Score".
- You are now able to view your credit score!

## With the SavvyMoney widget, you'll have access too:

- Daily score updates
- Credit score analysis
- Positive and negative aspects of your score
- Credit monitoring reports